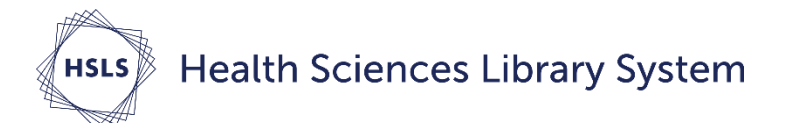

# **Converting PDFs into New EndNote Library Records**

## **Setting expectations**

First, it's important to understand that not all PDFs will automatically convert into EndNote records. It depends primarily on whether the PDF includes a Digital Object Identifier (DOI) as outlined in red in the image below:

#### Abstract

Tuberculosis (TB) is caused by the intracellular bacteria *Mycobacterium* every year worldwide. Immunity to TB is associated with the accumul the lungs, activation of *M.tuberculosis*-infected macrophages and cont regarding the early immune responses that mediate accumulation of a To define the induction of early immune mediators in the *M.tuberculosis* the distribution of the standard sector of the standard sector sector sector of the standard sector of

Citation: Kang DD, Lin Y, Moreno J-R, Randall TD, Khader SA (2011) Profiling Early Lung Imm e16161. doi:10.1371/journal.pone.0016161

Editor: Samithamby Jeyaseelan, Louisiana State University, United States of America

Received August 17, 2010; Accepted December 8, 2010; Published January 13, 2011

### Instructions

- 1. Open or create an EndNote library.
- 2. Start the import process: Go to File, Import.
- 3. Choose either *File...* or *Folder...* depending on whether you're importing an individual PDF or a folder of PDFs.
- 4. If you're importing a folder, check off *Include files in subfolders*.

| Import Folder                 | 2 X                                                                                                    |
|-------------------------------|----------------------------------------------------------------------------------------------------|
| Import Folder:                | T: \INFORMATION SERVICES \ENDNOTI Choose)<br>Include files in subfolders<br>Create a Group Set for this import |
| Import Option:<br>Duplicates: | PDF   Import All                                                                                               |
|                               | Import Cancel                                                                                                  |

5. In the EndNote dialog box, click on the *Choose...* button, then find and select the PDF or folder of PDFs you want to import. Then click on *Open*.

6. For the Import Option in EndNote dialog box, choose *PDF* at the top of the list.

7. Click on the *Import* button. Depending on the number of

PDFs, it may take a while for the import to complete.

## **PDF** auto-renaming options

Often PDFs are saved with unintelligible files names. EndNote X8 allows automatic renaming of PDFs stored in the program. **Do this before importing your PDFs.** 

- Click on Edit, Preferences, PDF Handling.
- Change the default *Don't Rename* to the file naming convention you prefer. Click *OK*.
- Note that this will only rename the PDFs brought into EndNote from this point forward. If you already have PDFs stored in the library, their names will not be changed.

| Change Case                                                                                                  |                                                                                                    |
|----------------------------------------------------------------------------------------------------|----------------------------------------------------------------------------------------------------|
| Display Fields                                                                                               | PDF Auto Renaming Options                                                                                                    |
| Display Fonts<br>Duplicates<br>Find Full Text<br>Folder Locations<br>Formatting<br>Libraries<br>PDF Handling | <ul> <li>Don't Rename</li> <li>Author + Year + Title</li> <li>Author + Title</li> <li>Author + Year</li> <li>Title</li> </ul> |
| Read / Unread                                                                                                | Custom                                                                                                    |
| Reference Types<br>Sorting<br>Spell Check<br>Sync<br>Temporary Citations                                     | Note: Filenames may be up to 50 characters long.                                                                              |
| Term Lists<br>- URLs & Links                                                                                 | PDF Auto Import Folder                                                                                                    |
|                                                                                                    | Enable automatic importing                                                                                                    |
|                                                                                                    | Select Folder                                                                                                    |
|                                                                                                    |                                                                                                    |

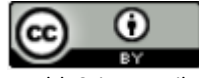

Health Sciences Library System, University of Pittsburgh. This work is made available under the terms of the Creative Commons Attribution 4.0 license <u>http://creativecommons.org/licenses/by/4.0/</u> Revised 5/7/2018